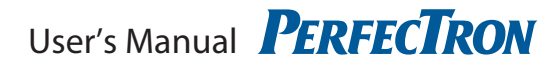

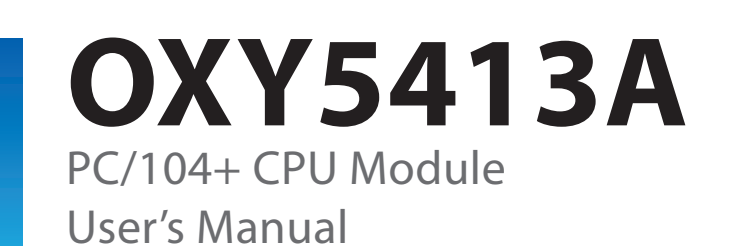

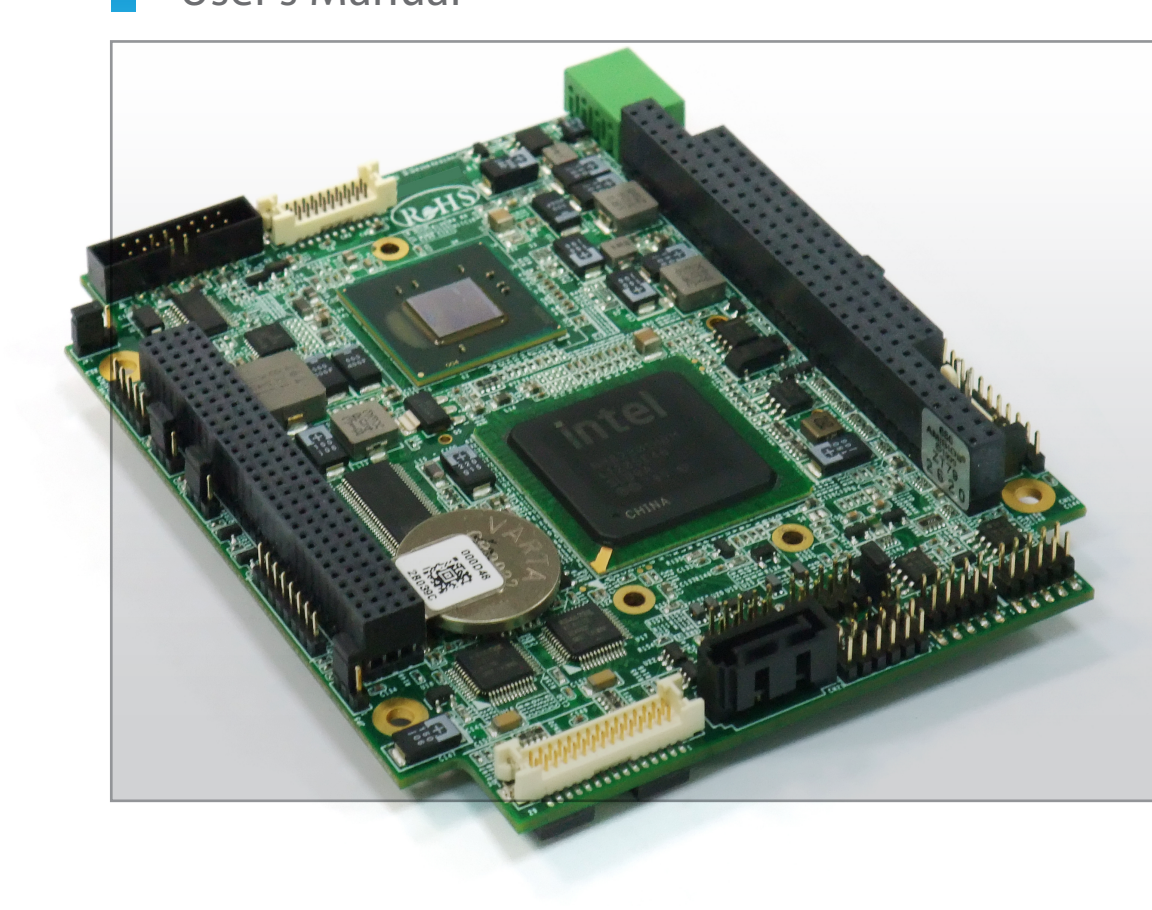

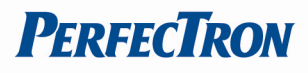

# **Table of Contents**

| Safety information                                | 3        |
|---------------------------------------------------|----------|
| Electrical safety                                 | 3        |
| Operation safety                                  | 3        |
| Statement                                         | 4        |
| Revision History                                  | 4        |
| Packing list                                      | 4        |
|                                                   | _        |
| Chapter 1 Product Information                     | 4        |
| 1.1 Block Diagram                                 | 5        |
| 1.2 Key Features                                  | 6        |
| 1.3 Board Placement                               | 7        |
| Chapter 2 Jumpers and Connectors                  | 8        |
| 2.1 Jumpers                                       | 8        |
| 2 2 Connectors                                    |          |
| CN1: VGA Connector (Pin Header)                   | 9        |
| CN2: LVDS Connector                               | 10       |
| CN3: AT POWER Connector                           | 10       |
| CN5: Flat Panel Inverter Connector                | 10       |
| CN6: ATX POWER Connector                          | 10       |
| CN7: PC-104 Connector                             | .11      |
| CN8: Auxiliary Power Connector                    | .11      |
| CN9: Power LED /HDD LED/Reset/Speak Out Connector | 12       |
| CN12: FAN Connector                               | 12       |
| CN13: GPIO Connector                              | 12       |
| CN14, CN15: USB1/2, USB3/4 Connector (Pin Header) | 13       |
| CN16: COM2 –RS422/RS485 Connector (Pin Header)    | 13       |
| CN18: CN17: COM1, COM2 RS-232 Pin-Header          | 13       |
| CN19: LAN1, LAN2 INTERFACE                        | 13       |
| CN21: Audio Interface                             | 14       |
| CN22: CFAST                                       | 14       |
| CN23: PC/104 Connector                            | 15       |
| Chapter 3 BIOS Setup                              | 16       |
| 3.1 Entering the CMOS Setup Program               | 16       |
| 3.2 Menu Options                                  | 18       |
| 3 3 Advanced Menu                                 | 10       |
| 3.3.1 CPU Configuration                           | 20       |
| 3.3.2 IDE Configuration                           | 21       |
| 3.3.3 Super IO Configuration                      | 22       |
| 3.3.4 Hardware Health Configuration               | 23       |
| 3.3.5 AUPI CONTIGURATION                          | 24<br>29 |
| 3.3.7 ISA Configuration                           | 20<br>30 |
| 3.3.8 USB Configuration                           | 32       |

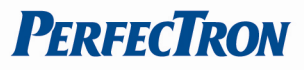

| 3.4 PCIPnP Menu                                      | 33       |
|------------------------------------------------------|----------|
| 3.5 Boot Menu<br>3.5.1 Boot Settings Configuration   | 35<br>36 |
| 3.6 Security Menu                                    |          |
| 3.7 Chipset Menu<br>3.7.1 North Bridge Configuration |          |
| 3.8 Exit                                             |          |

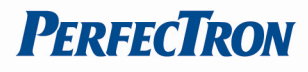

# Safety information

# **Electrical safety**

- To prevent electrical shock hazard, disconnect the power cable from the electrical outlet before relocating the system.
- When adding or removing devices to or from the system, ensure that the power cables for the devices are unplugged before the signal cables are connected. If possible, disconnect all power cables from the existing system before you add a device.
- Before connecting or removing signal cables from the motherboard, ensure that all power cables are unplugged.
- Seek professional assistance before using an adapter or extension cord. These devices could interrupt the grounding circuit.
- Make sure that your power supply is set to the correct voltage in your area.
- If you are not sure about the voltage of the electrical outlet you are using, contact your local power company.
- If the power supply is broken, do not try to fix it by yourself. Contact a qualified service technician or your retailer.

# **Operation safety**

- Before installing the motherboard and adding devices on it, carefully read all the manuals that came with the package.
- Before using the product, make sure all cables are correctly connected and the power cables are not damaged. If you detect any damage, contact your dealer immediately.
- To avoid short circuits, keep paper clips, screws, and staples away from connectors, slots, sockets and circuitry.
- Avoid dust, humidity, and temperature extremes. Do not place the product in any area where it may become wet.
- Place the product on a stable surface.
- If you encounter technical problems with the product, contact a qualified service technician or your retailer.

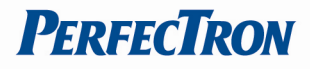

### Statement

- All rights reserved. No part of this publication may be reproduced in any form or by any means, without prior written permission from the publisher.
- All trademarks are the properties of the respective owners.
- All product specifications are subject to change without prior notice

### **Revision History**

| Revision    | Date (dd.mm.yyyy) | Changes         |  |
|-------------|-------------------|-----------------|--|
| Version 1.0 | 27, Dec, 2011     | Initial release |  |
|             |                   |                 |  |

# **Packing list**

- 1 x OXY5413A
- 1 x Driver CD
- 1 x Quick Installation Guide
- 1 x User's Manual
- 1 x Dual RJ-45 connector adaptor card (optional)
- 1 x Cable Kit (optional)
  - 1 x ATX power cable
  - 1 x RS-232 cable
  - 1 x VGA cable
  - 1 x USB cable

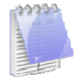

If any of the above items is damaged or missing, contact your retailer.

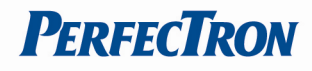

# **Chapter 1 Product Information**

# 1.1 Block Diagram

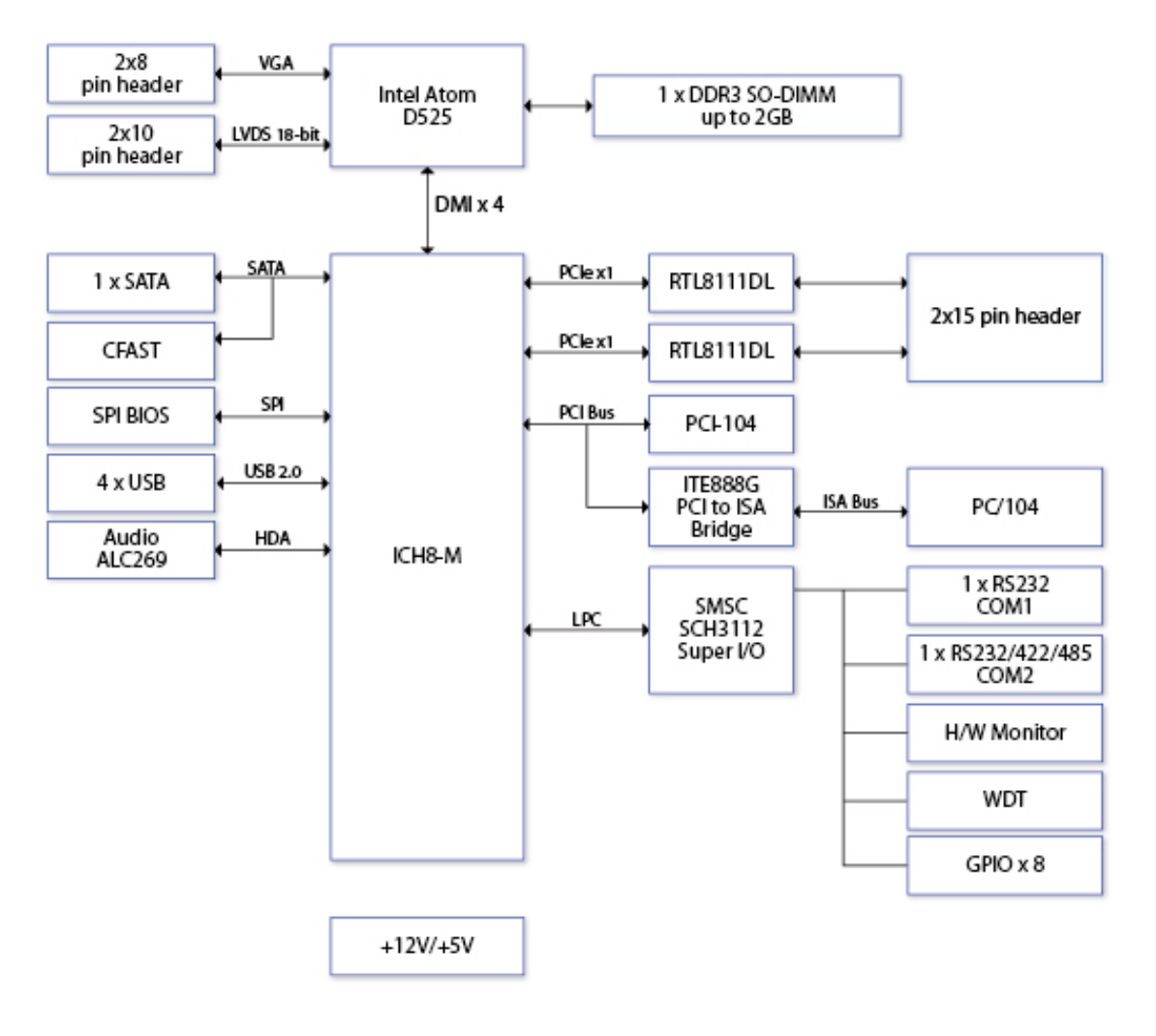

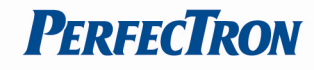

# 1.2 Key Features

| System              |                                                    |
|---------------------|----------------------------------------------------|
| CPU Type            | Intel® Atom™ D525 CPU onboard                      |
| Chipset             | ICH8M                                              |
| Memory Type         | Built-in DDR3 800 204 pin SO-DIMM                  |
|                     | (Max density is 2GB)                               |
| BIOS                | AMI® BIOS                                          |
| Super I/O           | SMSC SCH3112                                       |
| Watchdog Timer      | 1-255 sec. or 1-255 min. software programmable and |
|                     | can be generate system reset                       |
| Expansion Slot      |                                                    |
| Expansion Interface | 1 x PCI-104, 1 x PC/104                            |
| Display             |                                                    |
| Chipset             | Integrated Intel® GMA3150 GFX Render Core          |
| Onboard VGA         | Yes (Max resolution is 2048x1536@60Hz)             |
| LVDS                | 18-bit LVDS (Max resolution is 1366x768)           |
| Dual Displays       | VGA+LVDS                                           |
| Capability          |                                                    |
| Audio               |                                                    |
| Codec               | Integrated High Definition Audio (Realtek ALC269)  |
| Ethernet            |                                                    |
| Chipset             | Realtek® RTL8111DL                                 |
| Internal I/O        |                                                    |
| VGA Port            | 2x8 pin header                                     |
| SATA port           | 1 x SATA Port                                      |
| USB Port            | 4 by 2x5 pin connector                             |
| COM port            | 2 by 2x5 pin connector                             |
| LAN Port            | 2x15 pin header                                    |
| Front Panel         | 2x5 pin header, 2.54mm pitch                       |
| connector           |                                                    |
| Fan Connector       | CPU Fan connector (1x4 pin) and System Fan         |
|                     | connector (1x3 pin)                                |
| Mechanical and Env  | vironment                                          |
| Form Factor         | PC/104+ Module                                     |
| Power Type          | +5V/12V DC in                                      |
| Dimension           | 96mm (W) x 116mm (L)                               |
| Operating Temp.     | -20°C ~ +70°C                                      |
| Storage Temp.       | -20°C ~ +85°C                                      |
| Relative humidity   | 10% ~ 97% (operating, non-condensing)              |
|                     | 5% ~ 97% (non-operating, non-condensing)           |

\*All specifications and photos are subject to change without notice\*

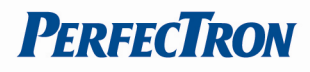

# **1.3 Board Placement**

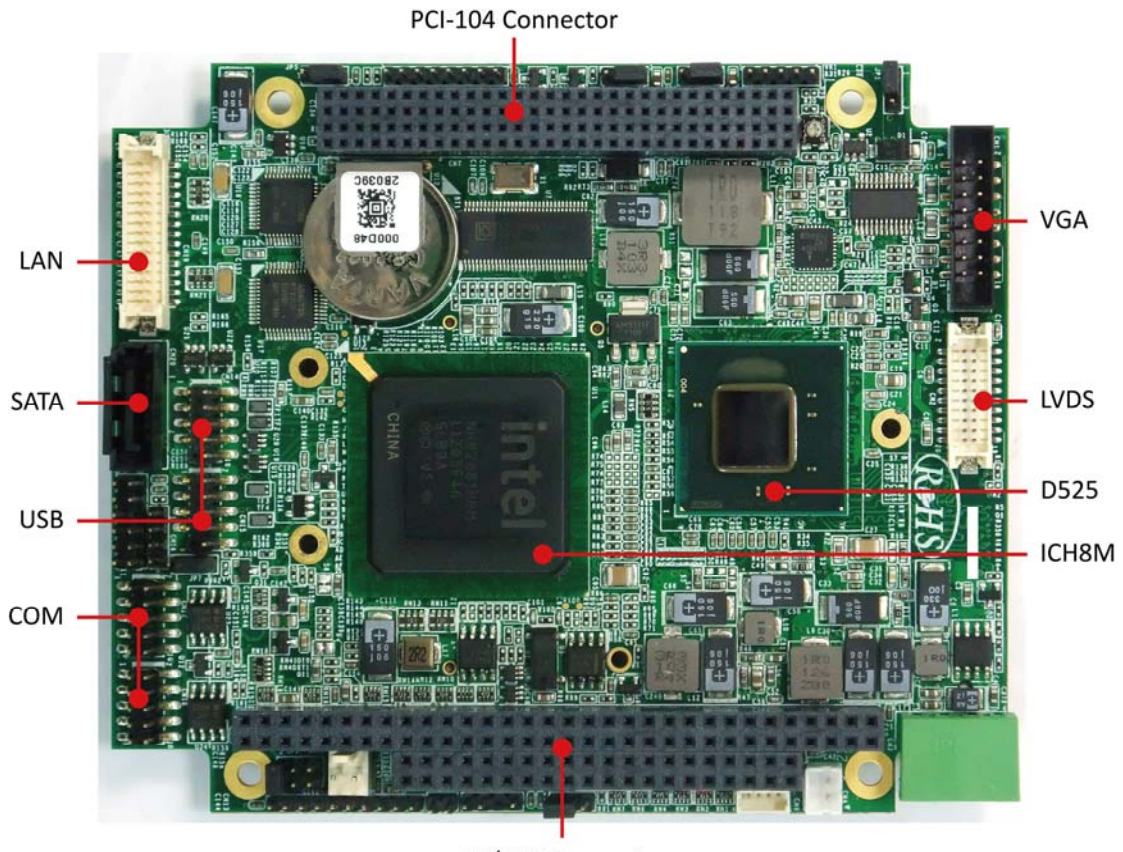

PC/104 Connector

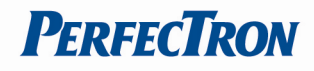

# **Chapter 2 Jumpers and Connectors**

# 2.1 Jumpers

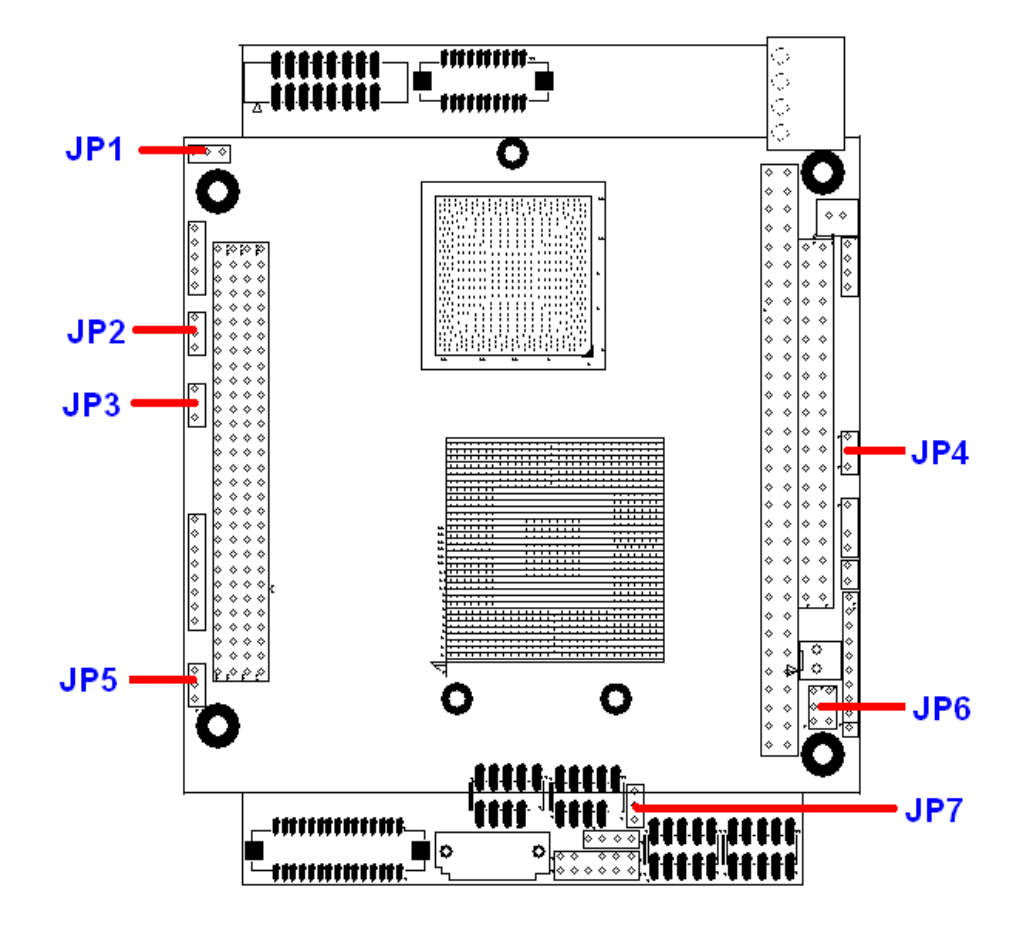

| Jumper | Jumper Setting                                                              |
|--------|-----------------------------------------------------------------------------|
| JP1    | LCD Power Select. (1-2: +3.3V ; 2-3: +5V)                                   |
| JP2    | PCI VIO Voltage Select<br>(1-2: +5V ; 2-3: +3.3V)                           |
| JP3    | WDT Function Select.<br>(1-2: IRQ11 ; 2-3: Reset)                           |
| JP4    | Clear CMOS<br>(1-2: Hold CMOS; 2-3: Clear CMOS)                             |
| JP5    | AT & ATX MODE SELECT<br>(1-2:AT MODE ; 2-3: ATX MODE)                       |
| JP6    | COM2 MODE SELECT<br>(1-2: RS232 ; 3-4: RS485 4-Wire ; 5-6: RS485<br>2-Wire) |
| JP7    | PSON# Signal Souce Select.<br>(1-2: ICH8M ; 2-3: SIO)                       |

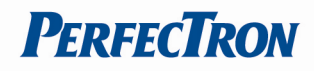

# **2.2 Connectors**

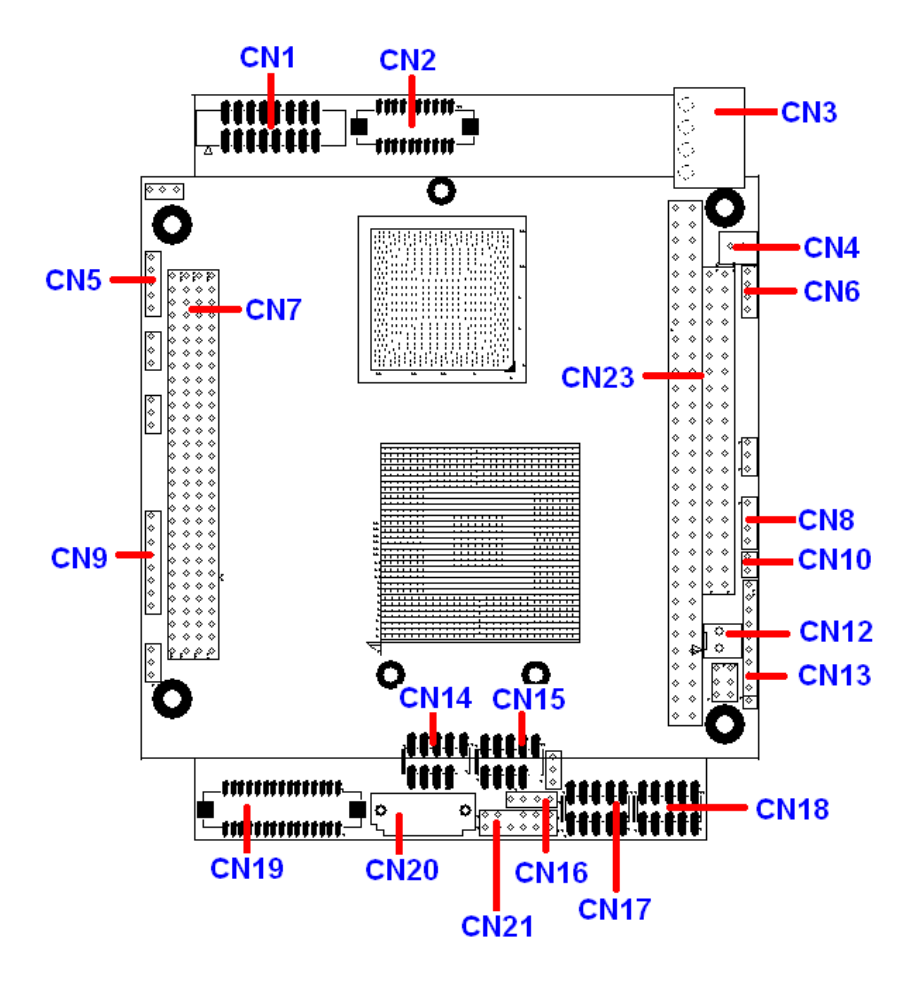

### **CN1: VGA Connector (Pin Header)**

| Pin | Signal    | Pin | Signal   | 2     | 16         |
|-----|-----------|-----|----------|-------|------------|
| 1   | RED       | 2   | GREEN    |       |            |
| 3   | BLUE      | 4   | +5V      | 0.0.0 | 0.0.0.0.0. |
| 5   | GND       | 6   | GND      |       | 0.0.0.0    |
| 7   | GND       | 8   | GND      | 1     | 15         |
| 9   | +5V       | 10  | GND      |       |            |
| 11  | +5V       | 12  | DDC Data |       |            |
| 13  | H-SYNC    | 14  | V-SYNC   |       |            |
| 15  | DDC Clock | 16  | NC       |       |            |

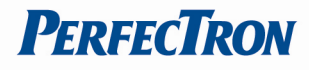

### **CN2: LVDS Connector**

| Pin | Define     | Pin | Define      | <sup>1</sup> 000000000 19 |
|-----|------------|-----|-------------|---------------------------|
| 1   | LVDS_D0+   | 2   | LVDS_D0-    |                           |
| 3   | GND        | 4   | GND         |                           |
| 5   | LVDS_D1+   | 6   | LVDS_D1-    | 2 000000000 20            |
| 7   | GND        | 8   | PANEL POWER |                           |
| 9   | LVDS_D2+   | 10  | LVDS_D2-    |                           |
| 11  | LVDS_CLK+  | 12  | LVDS_CLK-   |                           |
| 13  | GND        | 14  | GND         |                           |
| 15  | NC         | 16  | NC          |                           |
| 17  | LVDS_BKTEN | 18  | PANEL POWER |                           |
| 19  | LVDS_SDA   | 20  | LVDS_SCL    |                           |

### **CN3: AT POWER Connector**

| Pin | Define | Pin | Define | 4   |
|-----|--------|-----|--------|-----|
| 1   | +5V    | 2   | +5V    |     |
| 3   | GND    | 4   | GND    | Č I |
|     |        |     |        | 1   |

### **CN4: AUX POWER Connecotr**

| Pin | Define | Pin | Define | 2 1  |
|-----|--------|-----|--------|------|
| 1   | GND    | 2   | +12V   |      |
|     |        |     |        | 1001 |
|     |        |     |        |      |
|     |        |     |        |      |
|     |        |     |        |      |

### **CN5: Flat Panel Inverter Connector**

| Pin | Assignment | <b>5</b> |
|-----|------------|----------|
| 1   | +12V       | õ        |
| 2   | GND        | l        |
| 3   | FPBKLEN    |          |
| 4   | VR         | <b>1</b> |
| 5   | +5V        | •        |

### **CN6: ATX POWER Connector**

| Pin | Define  | Pin | Define  |           |
|-----|---------|-----|---------|-----------|
| 1   | +5Vstby | 2   | +5Vstby | 0 1       |
| 3   | GND     |     | PSON#   | $\otimes$ |
|     |         |     |         | ⊚         |
|     |         |     |         | ◎     4   |
|     |         |     |         |           |

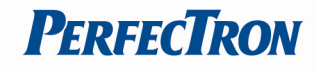

| CN7: PCI-104 Connector |     |        |     |        |     |         |     |                 |
|------------------------|-----|--------|-----|--------|-----|---------|-----|-----------------|
| Signal                 | Pin | Signal | Pin | Signal | Pin | Signal  | Pin | D30 C30 B30 A30 |
| GND                    | A1  | NC     | B1  | +5V    | C1  | AD00    | D1  | 0:0:0:0         |
| VIO                    | A2  | AD02   | B2  | AD01   | C2  | +5V     | D2  | 0000            |
| AD05                   | A3  | GND    | B3  | AD04   | C3  | AD03    | D3  | 0000            |
| C/BE0#                 | A4  | AD07   | B4  | GND    | C4  | AD06    | D4  | 0000            |
| GND                    | A5  | AD09   | B5  | AD08   | C5  | GND     | D5  | 0000            |
| AD11                   | A6  | VIO    | B6  | AD10   | C6  | M66EN   | D6  | ŏŏŏŏŏ           |
| AD14                   | A7  | AD13   | B7  | GND    | C7  | AD12    | D7  | 0000            |
| +3.3V                  | A8  | C/BE1# | B8  | AD15   | C8  | +3.3V   | D8  | 0000            |
| SERR#                  | A9  | GND    | B9  | SBO#   | C9  | PAR     | D9  | 0000            |
| GND                    | A10 | PERR#  | B10 | +3.3V  | C10 | SDONE   | D10 | 0000            |
| STOP#                  | A11 | +3.3V  | B11 | LOCK#  | C11 | GND     | D11 | 0000            |
| +3.3V                  | A12 | TRDY#  | B12 | GND    | C12 | DEVSEL# | D12 | 0000            |
| FRAME#                 | A13 | GND    | B13 | IRDY#  | C13 | +3.3V   | D13 | 0000            |
| GND                    | A14 | AD16   | B14 | +3.3V  | C14 | C/BE2#  | D14 | 0000            |
| AD18                   | A15 | +3.3V  | B15 | AD17   | C15 | GND     | D15 | 0000            |
| AD21                   | A16 | AD20   | B16 | GND    | C16 | AD19    | D16 | 00000           |
| +3.3V                  | A17 | AD23   | B17 | AD22   | C17 | +3.3V   | D17 | 0000            |
| IDSEL0                 | A18 | GND    | B18 | IDSEL1 | C18 | IDSEL2  | D18 | 0000            |
| AD24                   | A19 | C/BE3# | B19 | VIO    | C19 | IDSEL3  | D19 | 0000            |
| GND                    | A20 | AD26   | B20 | AD25   | C20 | GND     | D20 | D1 C1 B1 A1     |
| AD29                   | A21 | +5V    | B21 | AD28   | C21 | AD27    | D21 | DICIDIAI        |
| +5V                    | A22 | AD30   | B22 | GND    | C22 | AD31    | D22 |                 |
| REQ0#                  | A23 | GND    | B23 | REQ1#  | C23 | VIO     | D23 |                 |
| GND                    | A24 | REQ2#  | B24 | +5V    | C24 | GNT0#   | D24 |                 |
| GNT1#                  | A25 | VIO    | B25 | GNT2#  | C25 | GND     | D25 |                 |
| +5V                    | A26 | CLK0   | B26 | GND    | C26 | CLK1    | D26 |                 |
| CLK2                   | A27 | +5V    | B27 | CLK3   | C27 | GND     | D27 |                 |
| Ground                 | A28 | INTD#  | B28 | +5V    | C28 | RST#    | D28 |                 |
| +12V                   | A29 | INTA#  | B29 | INTB#  | C29 | INTC#   | D29 |                 |
| -12V                   | A30 | REQ3#  | B30 | GNT3#  | C30 | GND     | D30 |                 |

### **CN8: Auxiliary Power Connector**

| Pin | Assignment | 1 | $\square$ | 1 |
|-----|------------|---|-----------|---|
| 1   | -5V        |   | $\otimes$ | 4 |
| 2   | GND        |   |           |   |
| 3   | Key pin    |   | $\odot$   |   |
| 4   | -12V       |   | $\odot$   | 1 |

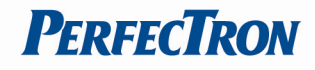

# CN9: Power LED /HDD LED/Reset/Speak Out Connector

| Pin | Assignment |  | $\square$    | 8 |
|-----|------------|--|--------------|---|
| 1   | Power LED+ |  | $\mathbb{Y}$ | 0 |
| 2   | Power LED- |  | $\odot$      |   |
| 3   | HDD LED+   |  | $\odot$      |   |
| 4   | HDD LED-   |  | $\bigcirc$   |   |
| 5   | Reset +    |  | ă            |   |
| 6   | Reset -    |  | $\mathbb{Q}$ |   |
| 7   | Speak Out+ |  | $\odot$      |   |
| 8   | Speak Out- |  | $\odot$      |   |
|     |            |  | $\odot$      | 1 |

### CN10: ATX Power Control Connector

| ٢ | Assignment |                | - |
|---|------------|----------------|---|
| I | PANSW-     | $\odot$        | 2 |
| I | PANSW+     | $\overline{a}$ |   |
|   |            | $\odot$        | 1 |
|   |            |                |   |

### **CN12: FAN Connector**

| Pin | Define | Pin | Define | Г |            | - |
|-----|--------|-----|--------|---|------------|---|
| 1   | +5V    | 2   | GND    | h | $\odot$    | 2 |
|     |        |     |        | Ľ | $\bigcirc$ | 1 |

### **CN13: GPIO Connector**

| Pin | Assignment | $\bigcirc$   | 10 |
|-----|------------|--------------|----|
| 1   | +3.3V      | $\mathbb{Q}$ | 10 |
| 2   | GPIO0      | $\odot$      |    |
| 3   | GPIO1      | ര            |    |
| 4   | GPIO2      |              |    |
| 5   | GPIO3      | $\odot$      |    |
| 6   | GPIO4      | $\bigcirc$   |    |
| 7   | GPIO5      | Ä            |    |
| 8   | GPIO6      | $\odot$      |    |
| 9   | GPIO7      | $\bigcirc$   |    |
| 10  | GND        | Ô            |    |
|     |            | $\bigcirc$   |    |
|     |            | $\bigcirc$   | 1  |

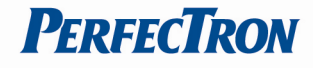

### CN14, CN15: USB1/2, USB3/4 Connector (Pin Header)

| Pin | Assignment | Pin | Assignment | 2 ^ ^ ^ ^ 10 |
|-----|------------|-----|------------|--------------|
| 1   | +5V        | 2   | +5V        | [U-U-U-U-U]  |
| 3   | Data0-     | 4   | Data1-     | 0.0.0.0      |
| 5   | Data0+     | 6   | Data1+     | 10000 9      |
| 7   | GND        | 8   | GND        | •            |
| 9   | Key Pin    | 10  | GND        |              |

### CN16: COM2 -RS422/RS485 Connector (Pin Header)

| Pin | Assignment | 6  | 60 |
|-----|------------|----|----|
| 1   | 485RXD-    | 88 |    |
| 2   | 485RXD+    | 1  | 4  |
| 3   | 485TXD+    |    |    |
| 4   | 485TXD-    |    |    |

### CN18: CN17: COM1, COM2 RS-232 Pin-Header

| Pin | Assignment | Pin | Assignment | 2 10                     |
|-----|------------|-----|------------|--------------------------|
| 1   | DCD        | 2   | DSR        | 00000                    |
| 2   | RXD        | 4   | RTS        | <b>∎</b>   -  -  -  -  1 |
| 3   | TXD        | 6   | CTS        |                          |
| 4   | DTR        | 8   | RI         |                          |
| 5   | GND        | 10  | NC         | 00000                    |
|     |            |     |            | 1 9                      |

### CN19: LAN1, LAN2 Interface

| Pin | Signal       | Pin | Signal        | 30 2 |
|-----|--------------|-----|---------------|------|
| 1   | LAN1-D2+     | 2   | LAN1-D0+      |      |
| 3   | LAN1-D2-     | 4   | LAN1-D0-      |      |
| 5   | LAN1-D3+     | 6   | LAN1-D1+      |      |
| 7   | LAN1-D3-     | 8   | LAN1-D1-      |      |
| 9   | +3.3V        | 10  | GND           | 29 1 |
| 11  | LAN1-ACT     | 12  | LAN1-LINK     | -    |
| 13  | LAN1_LINK100 | 14  | LAN1-LINK1000 |      |
| 15  | GND          | 16  | GND           |      |
| 17  | LAN2-D0+     | 18  | LAN2-D2+      |      |
| 19  | LAN2-D0-     | 20  | LAN2-D2-      |      |
| 21  | LAN2-D1+     | 22  | LAN2-D3+      |      |
| 23  | LAN2-D1-     | 24  | LAN2-D3-      |      |
| 25  | LAN2-ACT     | 26  | LAN2-LINK     |      |
| 27  | LAN2_LINK100 | 28  | LAN2-LINK1000 |      |
| 29  | GND          | 30  | GND           |      |

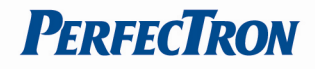

### **CN20: SATA Connector**

| Pin | Signal Name |                   |
|-----|-------------|-------------------|
| 1   | GND         | ァ∭┓╖╢             |
| 2   | TX+         |                   |
| 3   | TX-         |                   |
| 4   | GND         |                   |
| 5   | RX-         | `  <b>\_</b> _&'' |
| 6   | RX+         |                   |
| 7   | GND         |                   |

### **CN21: Audio Interface**

| Pin | Assignment | Pin | Assignment | 2 12 |
|-----|------------|-----|------------|------|
| 1   | +5V        | 2   | GND        |      |
| 3   | GND        | 4   | CLKBIT     |      |
| 5   | +3.3V      | 6   | Key Pin    |      |
| 7   | SDTAIN     | 8   | SYNC       | 1 11 |
| 9   | GND        | 10  | PRST#      |      |
| 11  | SDATAOUT   | 12  | NC         |      |

### CN22: CFAST

| Signal | segment | Power segment |      |                        |
|--------|---------|---------------|------|------------------------|
| Pin    | Name    | Pin           | Name |                        |
| S1     | GND     | PC1           | CDI  | 11/ 77                 |
| S2     | A+      | PC2           | GND  |                        |
| S3     | A-      | PC3           | TBD  | SI Provinger provinger |
| S4     | GND     | PC4           | TBD  | S7                     |
| S5     | B-      | PC5           | TBD  | PC I                   |
| S6     | B+      | PC6           | TBD  | PC I 7                 |
| S7     | GND     | PC7           | GND  |                        |
|        |         | PC8*          | LED1 |                        |
|        |         | PC9*          | LED2 |                        |
|        |         | PC10          | IO1  |                        |
|        |         | PC11          | IO2  |                        |
|        |         | PC12          | 103  |                        |
|        |         | PC13          | PWR  |                        |
|        |         | PC14          | PWR  |                        |
|        |         | PC15          | PGND |                        |
|        |         | PC16          | PGND |                        |
|        |         | PC17          | CDO  |                        |

\*Refer above for LED output design guide

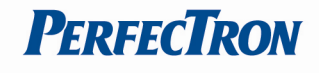

### CN23: PC/104 Connector

| Signal | Pin | Signal   | Pin | Signal  | Pin | Signal       | Pin | Al         |
|--------|-----|----------|-----|---------|-----|--------------|-----|------------|
| GND    | C0  | GND      | D0  | IOCHCHK | A1  | GND          | B1  |            |
| SBHE*  | C1  | MEMCS16* | D1  | SD7     | A2  | RESET        | B2  | 00         |
| LA23   | C2  | IOSC16*  | D2  | SD6     | A3  | +5V          | B3  | 8800       |
| LA22   | C3  | IRQ10    | D3  | SD5     | A4  | IRQ9         | B4  | 0000       |
| LA21   | C4  | IRQ11    | D4  | SD4     | A5  | -5V          | B5  |            |
| LA20   | C5  | IRQ12    | D5  | SD3     | A6  | NC           | B6  |            |
| LA19   | C6  | IRQ15    | D6  | SD2     | A7  | -12V         | B7  |            |
| LA18   | C7  | IRQ14    | D7  | SD1     | A8  | 0 wait state | B8  |            |
| LA17   | C8  | NC       | D8  | SD0     | A9  | +12V         | B9  |            |
| MEMR*  | C9  | NC       | D9  | IOCHRDY | A10 | NC           | B10 | 0000       |
| MEMW*  | C10 | NC       | D10 | AEN     | A11 | SMEMW#       | B11 |            |
| SD8    | C11 | NC       | D11 | SA19    | A12 | SMEMR*       | B12 |            |
| SD9    | C12 | NC       | D12 | SA18    | A13 | IOW*         | B13 |            |
| SD10   | C13 | NC       | D13 | SA17    | A14 | IOR*         | B14 | B32<br>A32 |
| SD11   | C14 | NC       | D14 | SA16    | A15 | NC           | B15 |            |
| SD12   | C15 | NC       | D15 | SA15    | A16 | NC           | B16 |            |
| SD13   | C16 | +5V      | D16 | SA14    | A17 | NC           | B17 |            |
| SD14   | C17 | MASTER*  | D17 | SA13    | A18 | NC           | B18 |            |
| SD15   | C18 | GND      | D18 | SA12    | A19 | REFRESH*     | B19 |            |
| NC     | C19 | GND      | D19 | SA11    | A20 | SYSCLK       | B20 |            |
|        |     |          |     | SA10    | A21 | IRQ7         | B21 |            |
|        |     |          |     | SA9     | A22 | IRQ6         | B22 |            |
|        |     |          |     | SA8     | A23 | IRQ5         | B23 |            |
|        |     |          |     | SA7     | A24 | IRQ4         | B24 |            |
|        |     |          |     | SA6     | A25 | IRQ3         | B25 |            |
|        |     |          |     | SA5     | A26 | NC           | B26 |            |
|        |     |          |     | SA4     | A27 | TC           | B27 |            |
|        |     |          |     | SA3     | A28 | BALE         | B28 |            |
|        |     |          |     | SA2     | A29 | +5V          | B29 |            |
|        |     |          |     | SA1     | A30 | OSC          | B30 |            |
|        |     |          |     | SA0     | A31 | GND          | B31 |            |
|        |     |          |     | GND     | A32 | GND          | B32 |            |

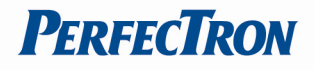

# **Chapter 3 BIOS Setup**

# 3.1 Entering the CMOS Setup Program

Use the CMOS Setup program to modify the system parameters to reflect the options installed in your system and to customize your system. For example, you should run the Setup program after you:

- 1. Received an error code at startup
- 2.Install another disk drive
- 3.Use your system after not having used it for a long time
- 4. Find the original setup missing
- 5.Replace the battery
- 6. Change to a different type of CPU
- 7.Run the Flash program to update the system BIOS
- Run the CMOS Setup program after you turn on the system. On-screen instructions explain how to use the program.

### Enter the CMOS Setup program's main menu as follows:

- 1. Turn on or reboot the system. After the BIOS performs a series of diagnostic checks, the following message appears:
- "Press DEL to enter SETUP"
- 2. Press the <DEL> key to enter CMOS Setup program. The main menu appears:

|                                    |                                                     |                | BIOS SE | TUP UTILITY |             |                                                   |
|------------------------------------|-----------------------------------------------------|----------------|---------|-------------|-------------|---------------------------------------------------|
| Main                               | Advanced                                            | PCIPnP         | Boot    | Security    | Chipset     | Exit                                              |
| System                             | Overview                                            |                |         |             | Use         | (ENTER), (TAB)<br>SHIFT-TABL to                   |
| AMIBIO<br>Version<br>Build 1<br>ID | <b>S</b><br>n :08.00.1<br>Date:11/30/1<br>:0XY54136 | 6<br>1<br>1001 |         |             | Use<br>conf | ct a field.<br>[+] or [-] to<br>igure system Time |
| Process<br>Intel (                 | sor<br>R) Atom(TM)                                  | CPU D525       | P 1.80G | Hz          |             |                                                   |
| Speed<br>Count                     | :1800MHz<br>:1                                      |                |         |             |             |                                                   |
| Speed<br>Count<br>System<br>Size   | :1800MHz<br>:1<br>Memory<br>:4086MB                 |                | _       |             | e<br>14     | Select Screen<br>Select Item<br>Change Field      |

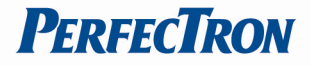

3. Choose a setup option with the arrow keys and press <Enter>. See the following sections for a brief description of each setup option.

AMIBIOS: Displays the auto-detected BIOS information.
Processor: Displays the auto-detected CPU specification.
System Memory: Displays the auto-detected system memory.
SystemTime: [hour:min:sec]
This item allows you to set the system time.
System Date: [Day mm/dd/yyyy]
This item allows you to set the system date.

In the main menu, press F10 ("Save Changes and Exit") to save your changes and reboot the system. Choosing "Discard Changes and Exit" ignores your changes and exits the program. Pressing <ESC> anywhere in the program returns you to the main menu.

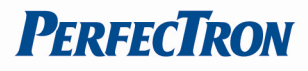

### 3.2 Menu Options

The main menu options of the CMOS Setup program are described in the following and the following sections of this chapter.

Main: For changing the basic system configurations.

Advanced: For changing the advanced system settings.

**PCIPnP:** For changing the advanced PCI/PnP Settings.

**Boot:** For changing the system boot configurations.

Security: Use this menu to set User and Supervisor Passwords.

Chipset: For changing the chipset settings.

**Exit:** For selecting the exit options and loading default settings.

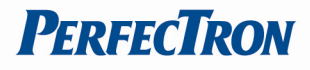

## 3.3 Advanced Menu

The Advanced menu items allow you to change the settings for the CPU and other system devices.

| nain                                                                                                    | Advanced                                                                                                   | PCIPnP                                         | Boot                   | Security    | Chipset                              | Exit                                                                                   |
|----------------------------------------------------------------------------------------------------|----------------------------------------------------------------------------------------------------|------------------------------------------------|------------------------|-------------|--------------------------------------|----------------------------------------------------------------------------------------|
| Advanc<br>WARNIN                                                                                                    | ed Settings<br>G: Setting w<br>may cause                                                                   | rong value<br>system to                        | es in bel<br>o malfund | ow sections | Confi                                | igure CPU.                                                                             |
| <ul> <li>CPU</li> <li>IDE</li> <li>Supe</li> <li>Hard</li> <li>ACPI</li> <li>AHCI</li> <li>ISA</li> <li>USB</li> </ul> | Configuratio<br>Configuratio<br>rIO Configur<br>ware Health<br>Configurati<br>Configuratio<br>Configuratio | n<br>ation<br>Configurat<br>on<br>on<br>n<br>n | tion                   |             | ¢<br>t↓<br>Enter<br>F1<br>F10<br>ESC | Select Screen<br>Select Item<br>Go to Sub Scr<br>General Help<br>Save and Exit<br>Exit |

- Use the arrow keys to move between fields. Modify the selected field using the PgUP/PgDN/+/- keys. Some fields let you enter numeric values directly.
- 3. After you have finished with the Advanced setup, press the <ESC> key to return to the main menu.

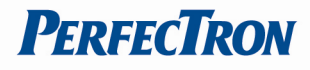

### 3.3.1 CPU Configuration

This sub menu shows the CPU-related information which is automatically detected by BIOS.

| BIOS SETUP UTI<br>Advanced                                                                                                    |                                                                                                    |
|----------------------------------------------------------------------------------------------------|----------------------------------------------------------------------------------------------------|
| Configure advanced CPU settings<br>Module Version:3F.1D                                                                                                    | Disabled for WindowsXP                                                                                                    |
| Manufacturer:Intel<br>Intel(R) Atom(TM) CPU D525 @ 1.80GHz<br>Frequency :1.80GHz<br>FSB Speed :800MHz<br>Cache L1 :48 KB<br>Cache L2 :1024 KB<br>Ratio Actual Value:9 |                                                                                                    |
| Max CPUID Value LimitIDisabled]Execute-Disable Bit CapabilityIEnabled]Hyper Threading TechnologyIEnabled]Intel (R) SpeedStep (tm) techIDisabled]                      | <ul> <li>← Select Screen</li> <li>↑↓ Select Item</li> <li>← Change Option</li> <li>F1 General Help</li> <li>F10 Save and Exit</li> <li>ESC Exit</li> </ul> |
| u02.68 (C)Comunight 1985-2009, Am                                                                                                    | erican Mematrends, Inc.                                                                                                    |

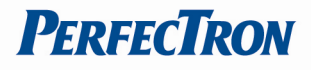

### **3.3.2 IDE Configuration**

This sub menu allows you to set or change the configurations for the IDE devices installed in the system.

|                        | BIOS SETUP UTILITY        |                  |
|------------------------|---------------------------|------------------|
| Advanced               |                           |                  |
| IDE Configuration      |                           | Options          |
| Configure SATA as      | EIDEI                     | IDE<br>AHCI      |
| ▶ Primary IDE Master   | : [Not Detected]          |                  |
| ► Secondary IDE Master | : [Not Detected]          |                  |
|                        |                           |                  |
|                        |                           |                  |
|                        |                           | ← Select Screen  |
|                        |                           | 14 Select Item   |
|                        |                           | +- Change Option |
|                        |                           | FI General Help  |
|                        |                           | ESC Exit         |
|                        |                           |                  |
|                        |                           |                  |
| v02.68 (C) Copyr i     | ght 1985-2009, American M | egatrends, Inc.  |

### **Primary \* IDE Master**

This information is auto-detected by BIOS and is not user-configurable. It will show "Not Detected" if no IDE device is installed in the system.

### **Primary IDE Slave**

This information is auto-detected by BIOS and is not user-configurable. It will show "Not Detected" if no IDE device is installed in the system.

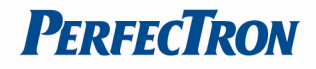

### 3.3.3 Super IO Configuration

| Configure SCH3112 Super I                                                                                                    | 0 Chipset                                                      | Allows BIOS to Selec                                                                                                    |
|----------------------------------------------------------------------------------------------------|----------------------------------------------------------------|----------------------------------------------------------------------------------------------------|
| Serial Port1 Address<br>Serial Port1 IRQ<br>Serial Port2 Address<br>Serial Port2 IRQ<br>Serial Port2 Mode<br>WatchDog time mode<br>WatchDog Time-out | [3F8]<br>[4]<br>[2F8]<br>[3]<br>[Norma 1]<br>[Second]<br>[000] | Addresses.                                                                                                    |
|                                                                                                    |                                                                | <ul> <li>← Select Screen</li> <li>↑↓ Select Item</li> <li>+- Change Option</li> <li>F1 General Help</li> <li>F10 Save and Exit</li> <li>ESC Exit</li> </ul> |

### Serial Port1 Address: [3F8/IRQ4]

Selects the Serial Port1 base address and IRQ.

### Serial Port2 Address: [2F8/IRQ3]

Selects the Serial Port2 base address and IRQ. Serial Port2 Mode: [Normal] Selects the Serial Port mode.

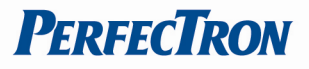

# 3.3.4 Hardware Health Configuration

This screen shows you the CPU core voltage, System voltage, System temperature.

| Advanced                                                  | BIOS SETUP UTILITY                                                                       |                                                                                                    |
|-----------------------------------------------------------|------------------------------------------------------------------------------------------|----------------------------------------------------------------------------------------------------|
| Hardware Health Config                                    | Enables Hardware                                                                         |                                                                                                    |
| H/W Health Function                                       | (Enabled)                                                                                | Device.                                                                                                    |
| CPU Temperature<br>System Temperature                     | :89°C/192°F<br>:30°C/86°F                                                                |                                                                                                    |
| +1.5U<br>VCORE<br>+3.3U<br>+5U<br>+12U<br>+3.3USB<br>VBAT | : 1.484 U<br>: 1.048 U<br>: 3.265 U<br>: 4.765 U<br>: 12.375 U<br>: 3.282 U<br>: 2.973 U | <ul> <li>← Select Screen</li> <li>↑↓ Select Item</li> <li>+- Change Option</li> <li>F1 General Help</li> <li>F10 Save and Exit</li> <li>ESC Exit</li> </ul> |

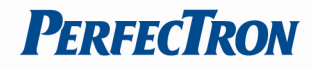

### 3.3.5 ACPI Configuration

This sub menu is used to change the settings for the ACPI.

| BIOS SETUP UT                                                                                       | ILITY                                                                                                    |
|----------------------------------------------------------------------------------------------------|----------------------------------------------------------------------------------------------------|
| ACPI Settings   General ACPI Configuration  Advanced ACPI Configuration  Chipset ACPI Configuration | General ACPI<br>Configuration settings                                                                                                    |
|                                                                                                    | <ul> <li>← Select Screen</li> <li>↑↓ Select Item</li> <li>Enter Go to Sub Screen</li> <li>F1 General Help</li> <li>F10 Save and Exit</li> <li>ESC Exit</li> </ul> |
| v02.68 (C)Copyright 1985-2009, Ar                                                                   | merican Megatrends, Inc.                                                                                                    |

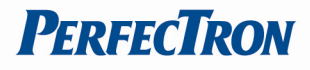

**Geneal ACPI Configuration** This sub menu is used to change the General ACPI Configuration for the ACPI.

| BIOS SETUP UTILIT                                     | Ϋ́Υ                                                                                                    |
|-------------------------------------------------------|----------------------------------------------------------------------------------------------------|
| Advanced                                              |                                                                                                    |
| General ACPI Configuration                            | Select the ACPI                                                                                                    |
| Suspend mode [Auto]<br>Repost Video on S3 Resume [No] | System Suspend.                                                                                                    |
|                                                       | <ul> <li>← Select Screen</li> <li>↑↓ Select Item</li> <li>+- Change Option</li> <li>F1 General Help</li> <li>F10 Save and Exit</li> <li>ESC Exit</li> </ul> |
| v02.68 (C)Copyright 1985-2009, Ameri                  | ican Megatrends, Inc.                                                                                                    |

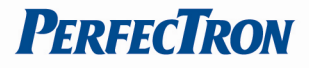

### Advanced ACPI Configuration

This sub menu configures additional ACPI options. It contains below sub-menus

|                                            | BIOS SETUP UTILITY       |                                                                                                    |
|--------------------------------------------|--------------------------|----------------------------------------------------------------------------------------------------|
| Advanced                                   |                          |                                                                                                    |
| Advanced ACPI Configuratio                 | m                        | Enable RSDP pointers                                                                                                    |
| ACPI Version Features<br>ACPI APIC support | IACPI 04.01<br>[Enabled] | Description Tables.<br>Different ACPI version<br>has some addition.                                                                                        |
|                                            |                          | <ul> <li>← Select Screen</li> <li>↑↓ Select Item</li> <li>← Change Option</li> <li>F1 General Help</li> <li>F10 Save and Exit</li> <li>ESC Exit</li> </ul> |
| v02.68 (C) Copyr i                         | ght 1985-2009, America   | an Megatrends, Inc.                                                                                                    |

### ACPI Version Features: [ACPI v4.0]

This item allows you to enable or disable RSPD pointers to 64-bit Fixed System Description Tables.

### ACPI APIC support: [Enabled]

This item allows you to enable or disable APIC features.

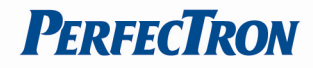

**South Bridge ACPI Configuration** This sub menu is used to change the bridge settings for the ACPI.

| South Bridge ACPI Configuration         | Enable/Disable                                                                                                    |
|-----------------------------------------|----------------------------------------------------------------------------------------------------|
| USB Device Wakeup From S3/S4 [Disabled] | USB Device Wakeup<br>From S3/S4.                                                                                                    |
|                                         | <ul> <li>← Select Screen</li> <li>↑↓ Select Item</li> <li>+- Change Option</li> <li>F1 General Help</li> <li>F10 Save and Exit</li> <li>ESC Exit</li> </ul> |

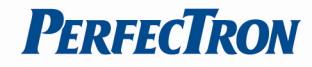

**3.3.6 AHCI Configuration** This sub menu is used to change the settings for the AHCI.

| BIOS SETUP UT               | ILITY                                                                          |
|-----------------------------|--------------------------------------------------------------------------------|
| Advanced                    |                                                                                |
| AHCI Settings               | While entering setup,<br>BIOS auto detects the                                 |
| ► AHCI Port0 [Not Detected] | presence of IDE                                                                |
| ▶ AHCI Port1 [Not Detected] | devices. This display:<br>the status of auto<br>detection of IDE<br>devices.   |
|                             | ← Select Screen<br>1↓ Select Item<br>Enter Go to Sub Screen<br>F1 General Helm |
|                             | F10 Save and Exit<br>ESC Exit                                                  |

### **AHCI Port0**

| AHCI Port0               |                                    | Select the type                                                          |
|--------------------------|------------------------------------|--------------------------------------------------------------------------|
| Device :Not Detected     | of device connected to the system. |                                                                          |
| SATA PortO<br>S.M.A.R.T. | [Auto]<br>[Enabled]                |                                                                          |
|                          |                                    | ← Select Screen<br>1↓ Select Item<br>+- Change Option<br>F1 General Help |
|                          |                                    | F10 Save and Exit                                                        |

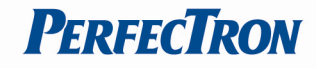

### **AHCI Port1**

| Advanced                                         | BIUS SETUP UTILITY       |                                                                                                    |
|--------------------------------------------------|--------------------------|----------------------------------------------------------------------------------------------------|
| AHCI Port1                                       |                          | Select the type<br>of device connected                                                                                                    |
| Device :Not Detected<br>SATA Port1<br>S.M.A.R.T. | [Auto]<br>[Enabled]      | to the system.                                                                                                    |
|                                                  |                          | <ul> <li>Select Screen</li> <li>Select Item</li> <li>Change Option</li> <li>General Help</li> <li>Save and Exit</li> <li>ESC Exit</li> </ul> |
| v02.68 (C) Cop                                   | yright 1985-2009, Americ | an Megatrends, Inc.                                                                                                    |

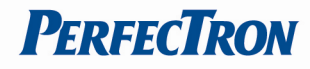

**3.3.7 ISA Configuration** This sub menu is used to change the settings for the ISA.

| ISA IO spaces<br>Positively Decode<br>Configuration settings                                                    |
|----------------------------------------------------------------------------------------------------|
| ← Select Screen<br>↑↓ Select Item<br>Enter Go to Sub Screen<br>F1 General Help<br>F10 Save and Exit<br>ESC Exit |
|                                                                                                    |

### **ISA Decode IO Spaces**

|                         | BIOS SETUP UTILITY    |                                                                    |
|-------------------------|-----------------------|--------------------------------------------------------------------|
| Advanced                |                       |                                                                    |
| ISA Decode IO Spaces    |                       | <ul> <li>Positively Decode I/O</li> <li>Space Window 0.</li> </ul> |
| Decode I/O Space 0      | [Enabled]             |                                                                    |
| I/O Decoding Speed      | [Medium Speed]        |                                                                    |
| I/O Decoding Base Addr. | [ 100]                |                                                                    |
| I/O Decoding Size       | [128 Bytes]           |                                                                    |
| Decode I/O Space 1      | [Enabled]             |                                                                    |
| I/O Decoding Speed      | [Medium Speed]        |                                                                    |
| I/O Decoding Base Addr. | [ 180]                |                                                                    |
| I/O Decoding Size       | [ 64 Bytes]           |                                                                    |
| Decode I/O Space 2      | [Enabled]             |                                                                    |
| I/O Decoding Speed      | [Medium Speed]        |                                                                    |
| I/O Decoding Base Addr. | [ 10]                 | ← Select Screen                                                    |
| I/O Decoding Size       | [ 32 Bytes]           | ↑↓ Select Item                                                     |
| Decode I/O Space 3      | [Enabled]             | +- Change Option                                                   |
| I/O Decoding Speed      | [Medium Speed]        | F1 General Help                                                    |
| I/O Decoding Base Addr. | E 2001                | F10 Save and Exit                                                  |
| I/O Decoding Size       | [128 Bytes]           | ESC Exit                                                           |
| Decode I/O Space 4      | [Enabled]             |                                                                    |
| I/O Decoding Speed      | [Medium Speed]        |                                                                    |
|                         |                       |                                                                    |
| v02.68 (C) Conur inh    | t 1985-2009, American | Megatrends, Inc.                                                   |

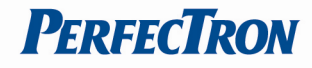

### **ISA Decode Memory Spaces**

| Advanced                                                                                                    |                                                                                                    |                                                                      |
|----------------------------------------------------------------------------------------------------|----------------------------------------------------------------------------------------------------|----------------------------------------------------------------------|
| ISA Decode Memory Spaces                                                                                                    |                                                                                                    | Positively Decode<br>Memory Snace Window 0                           |
| Decode Hemory Space 0<br>Memory Decoding Speed<br>Memory Decoding Base Addr.<br>Memory Decoding Size<br>Decode Memory Space 1<br>Memory Decoding Speed<br>Memory Decoding Size<br>Decode Memory Space 2<br>Memory Decoding Speed<br>Memory Decoding Speed<br>Memory Decoding Base Addr. | Enabled]<br>[Medium Speed]<br>[D00]<br>[64 KB]<br>[Enabled]<br>[Medium Speed]<br>[0]<br>[32 KB]<br>[Enabled]<br>[Medium Speed]<br>[0]<br>[0] | ← Select Screen                                                      |
| Decode Memory Space 3<br>Memory Decoding Speed<br>Memory Decoding Base Addr.<br>Memory Decoding Size                                                                                                    | L 32 KBI<br>[Enabled]<br>[Medium Speed]<br>[ 0]<br>[ 32 KB]                                                                                  | +- Change Option<br>F1 General Help<br>F10 Save and Exit<br>ESC Exit |

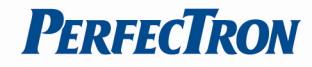

**3.3.8 USB Configuration** This sub menu allows you to change the USB-related features.

| Advanced                                                                                    | BIOS SETUP UTILITY                                |                                                                                                    |
|---------------------------------------------------------------------------------------------|---------------------------------------------------|----------------------------------------------------------------------------------------------------|
| USB Configuration                                                                           |                                                   | Enables support for                                                                                                    |
| Module Version - 3.0.0-14.4<br>USB Devices Enabled :<br>1 Keyboard                          |                                                   | — legacy USB. AUTO<br>option disables<br>legacy support if<br>no USB devices are<br>connected.                                                             |
| Legacy USB Support<br>Port 64/60 Emulation<br>USB 2.0 Controller Mode<br>BIOS EHCI Hand-Off | (Enabled)<br>(Disabled)<br>(HiSpeed)<br>(Enabled) |                                                                                                    |
|                                                                                             |                                                   | <ul> <li>← Select Screen</li> <li>↑↓ Select Item</li> <li>← Change Option</li> <li>F1 General Help</li> <li>F10 Save and Exit</li> <li>ESC Exit</li> </ul> |
|                                                                                             | 4005 2000 A                                       | ESC Exit                                                                                                    |

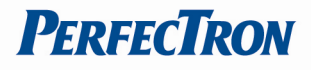

### 3.4 PCIPnP Menu

This PCIPnP menu items allow you to change the settings for the advanced PCI/PnP.

Use the PCIPnP Setup option as follows: 1. Choose "PCIPnP" from the main menu. The following screen appears:

|                                                     | BIOS SE              | TUP UTILITY          |       |        |               |
|-----------------------------------------------------|----------------------|----------------------|-------|--------|---------------|
| Main Advanced PCIPnP                                | Boot                 | Security             | Chi   | pset   | Exit          |
| Advanced PCI/PnP Settings                           |                      |                      | 4     | Clear  | NURAM during  |
| WARNING: Setting wrong value<br>may cause system to | s in belo<br>malfunc | w sections<br>tion.  |       | 09310  |               |
| Clear NURAM                                         | [No]                 |                      |       |        |               |
| Plug & Play O/S                                     | [No]                 |                      |       |        |               |
| PCI Latency Timer                                   | [64]                 |                      |       |        |               |
| Allocate IRQ to PCI VGA                             | [Yes]                |                      |       |        |               |
| Palette Snooping                                    | Disa                 | bledl                |       |        |               |
| PCI IDE BusMaster                                   | [Enab                | led]                 |       |        |               |
| OffBoard PCI/ISA IDE Card                           | [Auto                |                      |       |        |               |
|                                                     |                      |                      |       | +      | Select Screen |
| IRQ3                                                | [Avai                | lablel               |       | _t↓    | Select Item   |
| IRQ4                                                | [Avai                | lablel               |       | +-     | Change Option |
| IRQ5                                                | [Avai                | lablel               |       | F1     | General Help  |
| IRQ7                                                | [Avai                | lablel               |       | F10    | Save and Exit |
| IRQ9                                                | [Avai                | lablel               |       | ESC    | Exit          |
| IRQ10                                               | [Avai                | lablel               |       |        |               |
| IRQ11                                               | [Ava i               | lablel               |       |        |               |
| v02.68 (C) <u>Copyrig</u> h                         | t 1985-20            | 009, Amer <u>ica</u> | n Meg | atrend | s, Inc.       |

- 2. Use the arrow keys to move between items and to select values. Modify the selected fields using the PgUP/PgDN keys. Press the <F1> "Help" key for information on the available options:
- 3. After you have finished with the PCIPnP Setup, press the <ESC> key to return to the main menu.

### Clear NVRAM: [No]

This item allows you to clear the BIOS setting

### Plug & Play O/S: [No]

No: lets the BIOS configure all the devices in the system.

Yes: lets the OS configure Plug & Play devices not required for boot if your system has a Plug & Play operating system.

### PCI Latency Timer: [64]

This item allows you to select the value in units of PCI clocks for the PCI device latency timer register. This setting controls how many PCI clocks each PCI device can hold the bus before another PCI device takes over.

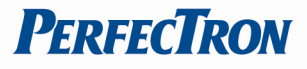

### Allocate IRQ to PCI VGA: [Yes]

BIOS assigns an IRQ to PCI VGA card if the card requests for an IRQ.

### Palette Snooping: [Disabled]

This item allows you to enable or disable the feature. When set to [Enabled], the palette snooping feature informs the PCI devices that an ISA graphics device is installed in the system so that the device can function correctly.

### PCI IDE BusMaster: [Enabled]

This item allows you to enable or disable the feature. Enable: BIOS uses PCI bus mastering for reading/writing to IDE devices.

### OffBoard PCI/ISA IDE Card: [Auto]

This item allows you to configure the setting of OffBoard PCI/ISA IDE Card.

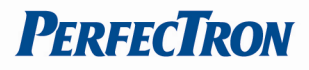

# 3.5 Boot Menu

Use the Boot Setup option as follows:
Choose "Boot" from the main menu. The following screen appears:

| BIOS SETUP UTILITY |                  |              |          |                      |                                                                                      |                                                                                              |
|--------------------|------------------|--------------|----------|----------------------|--------------------------------------------------------------------------------------|----------------------------------------------------------------------------------------------|
| Main               | Advanced         | PCIPnP       | Boot     | Security             | Chipset                                                                              | Exit                                                                                         |
| Boot S             | ettings          |              |          |                      | Con                                                                                  | figure Settings                                                                              |
| ▶ Boot             | Settings Co      | nfiguratio   | m        |                      | — dur                                                                                | ing System Boot.                                                                             |
|                    |                  |              |          |                      | <ul> <li>↓</li> <li>↑↓</li> <li>Ent</li> <li>F1</li> <li>F10</li> <li>ESC</li> </ul> | Select Screen<br>Select Item<br>er Go to Sub Screen<br>General Help<br>Save and Exit<br>Exit |
|                    | v02.6 <u>8</u> ( | C) Copyr igł | t 1985-2 | 009, Amer <u>ica</u> | n Megatre                                                                            | nds, Inc.                                                                                    |

- 2. Move between items and select values by using the arrow keys. Modify the selected fields using the PnUP/PgDN Keys. For information on the various options, press <F1> key .
- 3. After you have finished with the Boot setup, press the <ESC> key to return to the main menu.

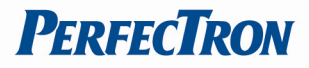

### 3.5.1 Boot Settings Configuration

This item is used to configure system boot setting with below sub menus:

| Boot Settings Configuration                                                                                                    | Allows BIOS to skip                                                                              |                                                                                                    |
|----------------------------------------------------------------------------------------------------|--------------------------------------------------------------------------------------------------|----------------------------------------------------------------------------------------------------|
| Quick Boot<br>Quiet Boot<br>AddOn ROM Display Mode<br>Bootup Num-Lock<br>PS/2 Mouse Support<br>Wait For 'F1' If Error<br>Hit 'DEL' Message Display<br>Interrupt 19 Capture | Enabled1<br>[Disabled]<br>[Force BIOS]<br>[On]<br>[Auto]<br>[Enabled]<br>[Enabled]<br>[Disabled] | — Certain tests while<br>booting. This will<br>decrease the time<br>needed to boot the<br>system.                                                           |
|                                                                                                    |                                                                                                  | <ul> <li>← Select Screen</li> <li>↑↓ Select Item</li> <li>+- Change Option</li> <li>F1 General Help</li> <li>F10 Save and Exit</li> <li>ESC Exit</li> </ul> |

### Quick Boot: [Enabled]

This item allows BIOS to skip certain tests (POST, Power On Self Tests) while booting. This will decrease the time needed to boot the system.

### Quiet Boot: [Disabled]

This item allows you to enable or disable the full screen logo display feature. Disabed: displays normal POST messages.

### Bootup Num-Lock: [On]

Allows you to select the Power-on state for the Num-Lock.

### PS/2 Mouse Support: [Auto]

Select support for PS/2 Mouse.

### Wait for 'F1' If Error: [Enabled]

Wait for F1 key to be pressed if error occurs.

### Hit 'DEL' Message Display: [Enabled]

Displays "Press DEL to run Setup" in Post.

### Interrupt 19 Capture: [Disabled]

This item allows the option ROMs to trap Interrupt 19.

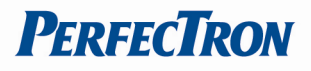

# 3.6 Security Menu

### I Use the Security Setup option as follows:

1. Choose "Security" from the main menu. The following screen appears:

| BIUS SETUP UTILITY         |                                                                  |                                          |                  |          |                                                   |
|----------------------------|------------------------------------------------------------------|------------------------------------------|------------------|----------|---------------------------------------------------|
| Main                       | Advanced                                                         | PCIPnP                                   | Boot             | Security | Chipset Exit                                      |
| Secur i                    | ty Settings                                                      | Install or Change the                    |                  |          |                                                   |
| Superv<br>User H<br>Change | isor Passwor<br>'assword<br>: Supervisor<br><b>: User Passwo</b> | d :Not Ins<br>:Not Ins<br>Password<br>rd | talled<br>talled |          | — passwora.                                       |
| Boot S                     | Sector Virus                                                     | Protect ion                              | Disa             | ıbledl   |                                                   |
|                            |                                                                  |                                          |                  |          | ← Select Screen<br>↑↓ Select Item<br>Enter Change |
|                            |                                                                  |                                          |                  |          | Et Coursel Hala                                   |

- Move between items and select values by using the arrow keys. Modify the selected fields using the PgUP/PgDN keys. Please press the <F1> key for information on the various options.
- 3. After you have finished with the Security setup, press the <ESC> key to return to the main menu.

### Change Supervisor Password:

This item allows you to set or change the supervisor password. The Supervisor Password item on top of the screen shows the default Not Installed. After you have set a password, this item shows Installed.

### **Change User Password:**

This item allows you to set or change the user password. The User Password item on top of the screen shows the default Not Installed. After you have set a password, this item shows Installed.

### **Clear User Password:**

This item allows you to clear the user password.

### **Boot Sector Virus Protection: [Disabled]**

This item allows you to enable or disable the boot sector virus protection. If enabled, AMI BIOS will issue a warning when a virus or program attempts

**PerfecTron** 

to write to the hard disk's boot sector or attempts to execute disk format command.

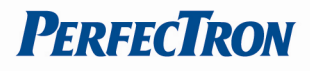

# 3.7 Chipset Menu

# $\prod$ Use the Chipset Setup option as follows:

1. Choose "Chipset" from the main menu. The following screen appears.

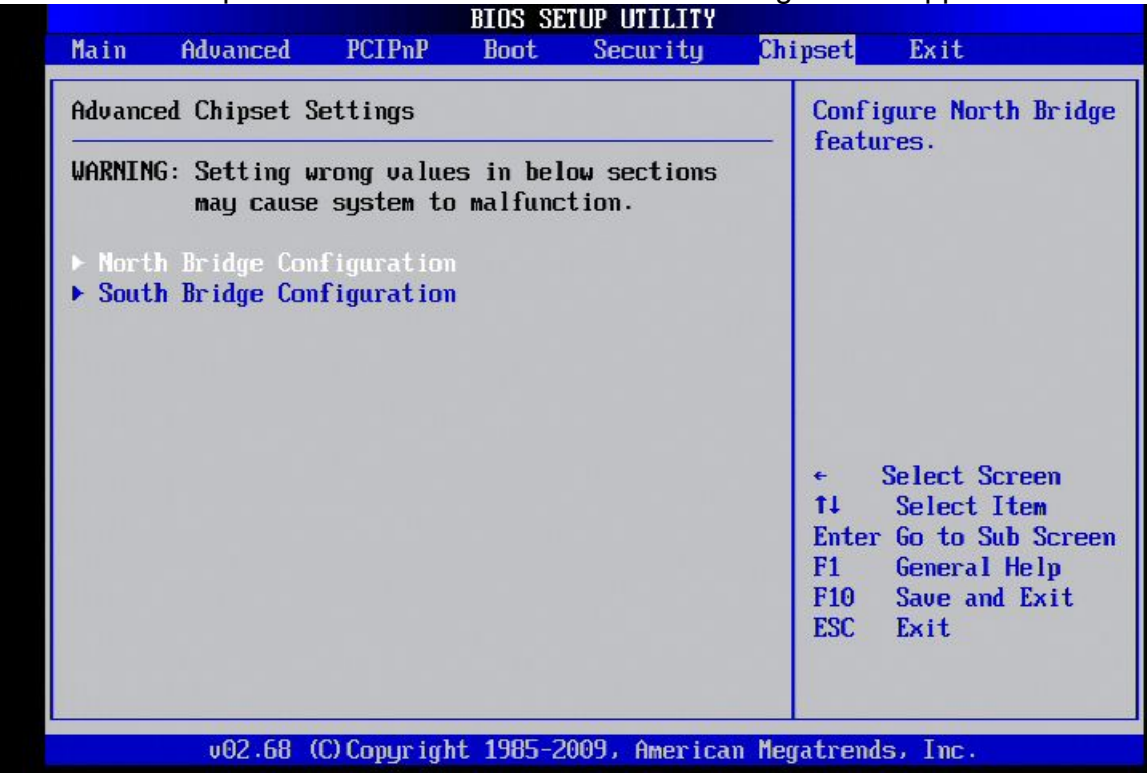

- Move between items and select values by using the arrow keys. Modify the selected field the PgUP/PgDN keys. For information on the various options, press <F1> key.
- After you have finished with the Chipset Setup, press the <ESC> key to return to the main menu.

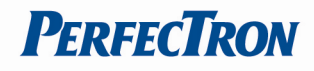

# 3.7.1 North Bridge Configuration

| BIOS SETUP UTILITY                                                                                       | Chipset                                                                               |
|----------------------------------------------------------------------------------------------------|---------------------------------------------------------------------------------------|
| North Bridge Chipset Configuration                                                                       | Options                                                                               |
| PCI MMIO Allocation: 46B To 3072MB<br>DRAM Frequency [Max MHz]<br>Configure DRAM Timing by SPD [Enabled] | Auto<br>Max MHz                                                                       |
| Initate Graphic Adapter [IGD]<br>Internal Graphics Mode Select [Enabled, 8MB]                            |                                                                                       |
| PEG Port Configuration                                                                                   |                                                                                       |
| Video Function Configuration                                                                             | <ul> <li>← Select Screen</li> <li>↑↓ Select Item</li> <li>+- Change Option</li> </ul> |
|                                                                                                    | F1 General Help<br>F10 Save and Exit<br>ESC Exit                                      |
| v02.68 (C)Copyright 1985-2009, America                                                                   | n Megatrends, Inc.                                                                    |

### Initate Graphic Adapter: [IGD]

This item allows you to set the graphic adapter.

### Internal Graphics Mode Select: [Enabled, 8MB]

Select the amount of system memory used by the internal graphics device.

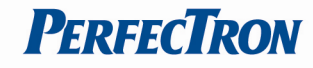

# Video Function Configuration

| llideo Function Configuration                                                                                              |                                                                                                    | Ontions                                                                                                    |
|----------------------------------------------------------------------------------------------------|----------------------------------------------------------------------------------------------------|----------------------------------------------------------------------------------------------------|
|                                                                                                    |                                                                                                    |                                                                                                    |
| DUMI Mode Select                                                                                                    | DVMT Model<br>[256MB]                                                                                | Fixed Mode                                                                                                    |
| Boot Display Device<br>Flat Panel Type<br>Backlight Control Support<br>BIA Control<br>TV Standard<br>Spread Spectrum Clock | [VBIOS-Default]<br>[1366*768]<br>[VBIOS-Default]<br>[VBIOS-Default]<br>[VBIOS-Default]<br>[Disabled] |                                                                                                    |
|                                                                                                    |                                                                                                    | <ul> <li>← Select Screen</li> <li>↑↓ Select Item</li> <li>← Change Option</li> <li>F1 General Help</li> <li>F10 Save and Exit</li> <li>ESC Exit</li> </ul> |

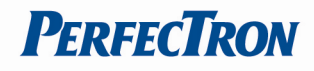

# 3.7.2 South Bridge Configuration

|                                                          | BIOS SETUP UTILITY                  | Chipset                                                              |  |
|----------------------------------------------------------|-------------------------------------|----------------------------------------------------------------------|--|
| South Bridge Chipset Configura                           | Options                             |                                                                      |  |
| USB 2.0 Controller<br>HDA Controller<br>SMBUS Controller | [Enabled]<br>[Enabled]<br>[Enabled] |                                                                      |  |
| SLP_S4# Min. Assertion Width<br>Restore on AC Power Loss | [1 to 2 seconds]<br>[Last State]    |                                                                      |  |
|                                                          |                                     | ← Select Screen<br>↑↓ Select Item                                    |  |
|                                                          |                                     | +- Change Option<br>F1 General Help<br>F10 Save and Exit<br>ESC Exit |  |

### USB 2.0 Controller: [Enabled]

This item allows you to enable or disable the USB 2.0 controller.

### HAD Controller: [Enabled]

This item allows you to enable or disable the HAD Controller.

### SMBUS Controller: [Enabled]

This item allows you to enable or disable the SMBUS Controller.

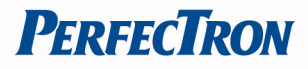

# 3.8 Exit

The item allows you to save or discard your changes to the BIOS items, and load the optimal defaults or failsafe defaults for the BIOS items.

# $\bigcup$ Use the Exit option as follows:

1. Choose "Exit" from the main menu, the following screen appears.

| BIOS SETUP UTILITY                                                |                              |              |          |              |                  |                                                                                                    |  |                 |
|-------------------------------------------------------------------|------------------------------|--------------|----------|--------------|------------------|----------------------------------------------------------------------------------------------------|--|-----------------|
| Main                                                              | Advanced                     | PCIPnP       | Boot     | Security     | Chipset          | Exit                                                                                                    |  |                 |
| Exit Options<br>Save Changes and Exit<br>Discard Changes and Exit |                              |              |          |              |                  | <ul> <li>Exit system setup<br/>after saving the<br/>changes.</li> <li>F10 key can be used<br/>for this operation.</li> </ul> |  |                 |
|                                                                   |                              |              |          |              |                  |                                                                                                    |  | Discard Changes |
| Load 0<br>Load F                                                  | ptimal Defau<br>ailsafe Defa | lts<br>ults  |          |              |                  |                                                                                                    |  |                 |
|                                                                   |                              |              |          |              |                  |                                                                                                    |  |                 |
|                                                                   |                              |              |          |              | ÷                | Select Screen                                                                                                    |  |                 |
|                                                                   |                              |              |          |              | †↓<br>Enter      | Select Item<br>r Go to Sub Screen                                                                                            |  |                 |
|                                                                   |                              |              |          |              | F1<br>F10<br>ESC | General Help<br>Save and Exit<br>Exit                                                                                        |  |                 |
|                                                                   |                              |              |          |              |                  |                                                                                                    |  |                 |
|                                                                   | v02.68 (                     | C) Copyr igh | t 1985-2 | 009, America | n Megatrend      | ls, Inc.                                                                                                    |  |                 |

- Move between items and select values by using the arrow keys. Modify the selected fields using the PgUP/PgDN keys. For information on the various options, please press <F1> key.
- 3. Please press the <ESC> key to return the main menu after finishing with the Exit Options.

### Save Changes and Exit:

Save changes of values to CMOS and exit the CMOS setup program. F10 key can be used for this operation.

### **Discard Changes and Exit:**

Discard all CMOS changes and exit the CMOS setup program. ESC key can be used for this operation.

### **Discard Changes:**

Discard all CMOS changes and load the previously saved values. F7 key can be used for this operation.

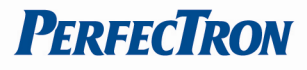

### Load Optimal Defaults:

This item allows you to load optimal defaults for each of the parameters on the Setup menus, which will provide the best performance settings for your system. F9 key can be used for this operation.

### Load Failsafe Defaults:

This item allows you to load failsafe defaults for each of the parameters on the Setup menus, which will provide the most stable performance settings. F8 key can be used for this operation.